# Mission DATASEC-M2L 1ère partie - SyncBack - Plot Jaune

| 1 - Planifier des sauvegardes automatiques | 4  |
|--------------------------------------------|----|
| 1.1 - Configuration de SyncBackFree        | 4  |
| 1.2 - Planifier des tâches                 | 12 |

# <u>1 - Planifier des sauvegardes automatiques</u>

### <u>1.1 - Configuration de SyncBackFree</u>

Avant tout, vous devez télécharger le logiciel SyncBackFree depuis ce lien -> <u>https://www.2brightsparks.com/download-syncbackfree.html</u>

Le logiciel doit être installé sur la machine client.

Interface de SyncBackFree (A sa version V11).

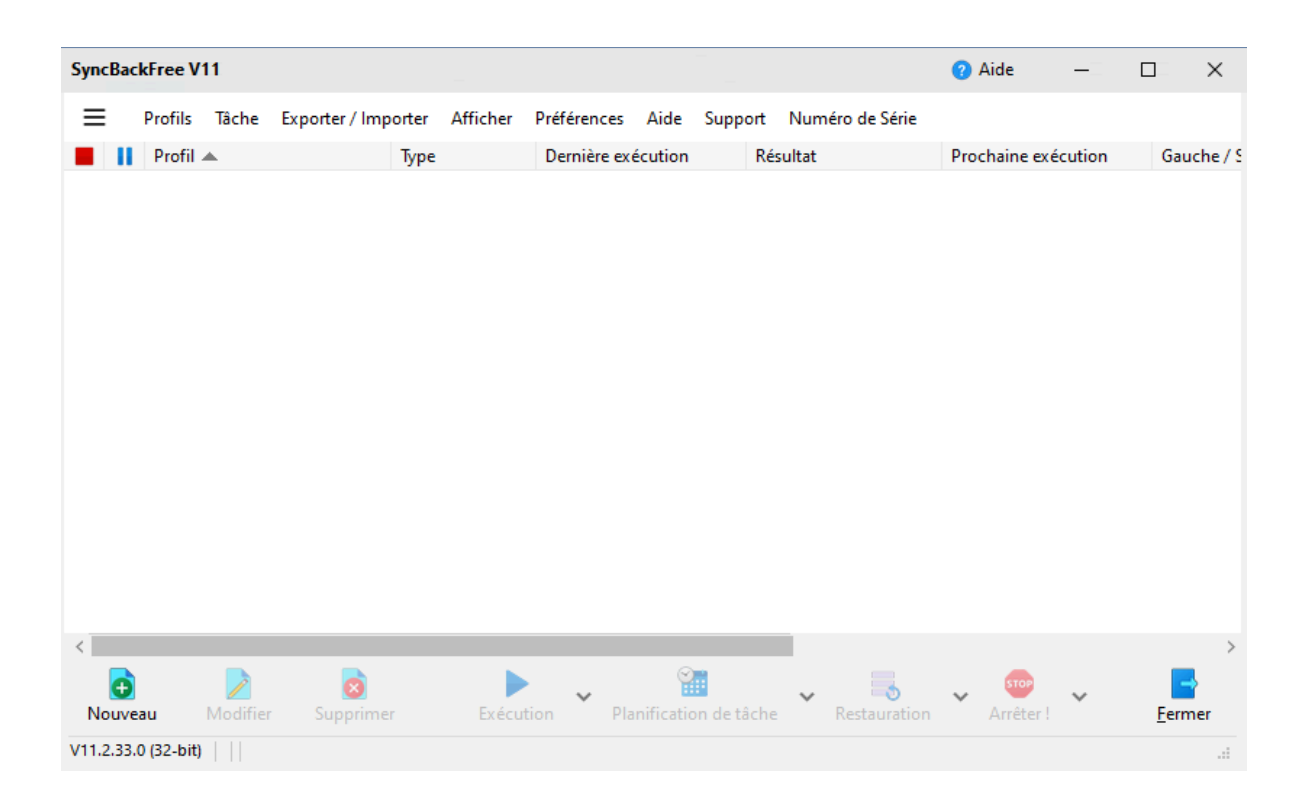

On crée un nouveau profil, en l'occurrence celui de l'utilisateur 1 de notre plot.

|                               | Nouveau profil                                  | 😗 Aide 📃 🗆 🗙                       |
|-------------------------------|-------------------------------------------------|------------------------------------|
|                               |                                                 |                                    |
|                               |                                                 |                                    |
|                               |                                                 |                                    |
|                               |                                                 |                                    |
|                               |                                                 |                                    |
| Un profil stocke les informat | ions sur les dossiers ou fichiers que vous souh | aitez sauvegarder ou synchroniser. |
| Vous po                       | ouvez créer de multiples profils pour des tâche | es complexes.                      |
| Nom du Profil                 |                                                 |                                    |
| ? plotjaune_user1             |                                                 | X                                  |
|                               |                                                 |                                    |
|                               |                                                 |                                    |
|                               |                                                 |                                    |
|                               |                                                 |                                    |
|                               |                                                 |                                    |
|                               |                                                 |                                    |
| E F                           | Retour → S <u>u</u> ivant 🗸                     | Fait X Abandon                     |

|     |                     | Nouveau profi |                       |              |      | 🕜 Aide 🗌 |       | × |
|-----|---------------------|---------------|-----------------------|--------------|------|----------|-------|---|
|     |                     |               |                       |              |      |          |       |   |
|     |                     | Quel type     | de profil voulez vous | créer ?      |      |          |       |   |
| ? • | <u>S</u> auvegarder |               |                       |              |      |          |       |   |
| ❷ ○ | Synchroniser        |               |                       |              |      |          |       |   |
| ❷ ○ | Or<br>Miroir        |               |                       |              |      |          |       |   |
|     |                     |               |                       |              |      |          |       |   |
|     | $\leftarrow$        | Retour -      | → S <u>u</u> ivant    | $\checkmark$ | Fait | X Aba    | andon |   |

Synchronisation : La synchronisation va à ce que deux dossiers soient identiques. Elle est donc bidirectionnelle. Si la source ou la destination est modifiée, cela se répercute sur l'autre.

Miroir : C'est une synchronisation unidirectionnelle. Le but du miroir est que la destination soit identique à la source. Si la destination est modifiée, la source ne l'est pas.

Sauvegarde : la sauvegarde n'est que dans un sens. Soit donc de la source vers la destination. Le but est de dupliquer les fichiers afin de pouvoir les restaurer en cas de perte.

## Puis, sélectionnez "Sauvegarder" et faites "Fait".

| Nouveau pro                     | ofil               |                              | 🕜 Aide 🗌 🔲 | × |
|---------------------------------|--------------------|------------------------------|------------|---|
|                                 |                    |                              |            |   |
| Cliquer dans la liste déroulant | te pour sélectionn | er l'emplacement de vos fich | iers.      |   |
| Source                          | ▲                  | Destination                  |            |   |
| Nouveau profil                  | × ->               | Nouveau profil               |            | ~ |
|                                 |                    | Les fichiers seront com      | pressés    |   |
|                                 |                    |                              |            |   |
| ← Retour                        | → S <u>u</u> ivant | ✓ Fait                       | X Abandon  |   |

Sélectionnez en source un dossier, et en destination un serveur FTP, après ça vous aurez une fenêtre qui s'ouvrira pour faire la configuration du serveur FTP de destination.

| Nouveau profil                                                                               | 🕜 Aide 🗌 |       | × |
|----------------------------------------------------------------------------------------------|----------|-------|---|
| Détails de la connexion FTP                                                                  |          |       |   |
| Nom de l' <u>H</u> ôte                                                                       |          |       |   |
| 192.168.53.50 X                                                                              |          |       |   |
| Nom de l' <u>U</u> tilisateur                                                                |          |       |   |
| plotjaune_user1                                                                              |          |       |   |
| Mot de <u>P</u> asse                                                                         |          |       |   |
| ••••                                                                                         |          |       |   |
| C'est un serveur SFTP<br>C'est un serveur FTPS<br>Utiliser la connexion implicite (port 990) |          |       |   |
| $\longleftarrow Retour \qquad \longrightarrow Suivant \qquad \checkmark Fait$                |          | andon |   |

Vous devez faire cette configuration (elle suit celle de notre plan d'adressage, disponible en <u>annexe</u>). Puis vous faites "**Fait"** et "**OK"**.

Dans les différents encadrés, vous devez renseigner : l'IP du serveur, le nom d'utilisateur et son mot de passe ainsi que le port de connexion au serveur.

| 😑 👻 Paramétrage du | Profil: plotjaune_user1 - Unique Paramètres partagés 🗸 🔍 Rechercher 🕜 Aide 🗌 🛛 🗙                                                                                                    |
|--------------------|----------------------------------------------------------------------------------------------------|
| 📒 Unique           | Unique 4 Performance                                                                                                    |
| FTP                | ✓ Source                                                                                                    |
| 🚱 Réseau           |                                                                                                    |
| 🎅 Туре             | ✓ FTP                                                                                                    |
| ( Quand            |                                                                                                    |
| P Notifier         | Choisir les sous-dossiers et les fichiers                                                                                                    |
| Q Rechercher       | Description du profil           Description du profil           Image: State of the state of the state of the |
| V Expert           |                                                                                                    |
|                    |                                                                                                    |
|                    |                                                                                                    |
|                    |                                                                                                    |
|                    |                                                                                                    |
|                    |                                                                                                    |

Vous avez une fenêtre de configuration de la source et du serveur de destination des sauvegardes qui apparaît.

| C:\plotiaune user1     |                                                                                                    |                                            | 2                          | rez                | définir ce réseau<br>ifier d'autres | vez                              |
|------------------------|----------------------------------------------------------------------------------------------------|--------------------------------------------|----------------------------|--------------------|-------------------------------------|----------------------------------|
| / ETD                  |                                                                                                    |                                            |                            |                    |                                     |                                  |
| Choisir les sous-dossi | Sélectionner un dossier pour                                                                                                    | Source<br>> Système (C:) > plotjaune_user1 |                            |                    | <ul> <li>٧</li> <li>٥</li> </ul>    | X<br>Rechercher dans : plotjaune |
| 0                      | Organiser 🔻 🛛 Nouveau dos                                                                                                    | ssier                                      |                            |                    |                                     | EE 🔻 ?                           |
| Description du profil  | Ce PC                                                                                                    | Nom                                        | Modifié le                 | Туре               | Taille                              |                                  |
|                        | <ul> <li>Bureau</li> <li>Documents</li> <li>Images</li> <li>Musique</li> <li>Objets 3D</li> <li>Teléchargement:</li> <li>Videos</li> <li>Système (Cs)</li> <li>Données (D:)</li> <li>1SIO (\/Huxley\officient</li> <li>Public (\/Huxley\officient</li> <li>PU503949S (\/hu</li> <li>Réseau</li> <li>Dossier:</li> </ul> |                                            | Aucun élément ne correspor | id à votre recherc | he.<br>Sélectionner un              | o dossier Annuler                |

Pour sélectionner le dossier source, cliquez sur l'icône de répertoire de dossier à droite dans la barre du dossier source.

Créez dans le répertoire de votre choix ou mettez le répertoire avec vos documents par exemple, le dossier que vous voulez sauvegarder en haut, c'est le dossier source.

| 🥖 Source                                     |                     |                                             |
|----------------------------------------------|---------------------|---------------------------------------------|
| C:\plotjaune_user1\                          |                     |                                             |
| 🥖 FTP                                        |                     |                                             |
| $\bigtriangledown$ $\checkmark$ $\checkmark$ |                     |                                             |
| C Confirmation                               | ×                   | Modifier les <u>F</u> iltres                |
| Description du p                             | FTP 192.168.53.50 ? |                                             |
| Les fichier                                  |                     | ΓP (\).                                     |
| FTP est su Qui <u>N</u> on                   | <u>A</u> ide        | ne_user1                                    |
| Si le même nemer a cer maante aasse aren sa  |                     | ors le fichier sur Source remplacera le fic |

Ensuite pour configurer le serveur de destination, cliquez sur l'icône de dossier à droite dans la barre du FTP.

|   | λ                   |
|---|---------------------|
| 1 | Dossier             |
|   | <br>plotjaune_user1 |

Maintenant, vous devez voir un dossier apparaître, c'est le dossier de votre utilisateur, double-cliquez dessus.

| \plotjaune_user1\ |              |              |             |       | ×      |
|-------------------|--------------|--------------|-------------|-------|--------|
| Dossier           | Propriétaire | Groupe       | Permissions |       | Taille |
| -                 |              |              |             |       |        |
|                   |              |              |             |       |        |
|                   |              | $\checkmark$ | ок 🗡        | Annul | er     |

Maintenant que vous êtes dedans, faites **OK**.

| SyncBa   | kFree V     | 11        |                |        |          |          |              |           |            |                | 🕜 Aid  | e               | -      |             | ×        |
|----------|-------------|-----------|----------------|--------|----------|----------|--------------|-----------|------------|----------------|--------|-----------------|--------|-------------|----------|
| ≡        | Profils     | Tâche     | Exporter / Imp | oorter | Afficher | Préféren | ces Aide     | Support   | Nun        | néro de Série  |        |                 |        |             |          |
| <b>I</b> | Profil      | <b>A</b>  |                | Туре   |          | Dernièr  | e exécution  | Ré        | ésultat    |                | Procha | ine exé         | cution | Ga          | uche/S   |
|          | plo         | tjaune_us | ser1           | → Sau  | uvegarde | 23/01/2  | 024 15:55:39 | ~         | Simul      | ation correcte |        |                 |        | C:\         | \        |
|          |             |           |                |        |          |          |              |           |            |                |        |                 |        |             |          |
| Nouve    | au          | Modifier  | Supprime       | er     | Exécut   | tion     | Planificatio | n de tâch | e <b>*</b> | Restauration   | ✓ Ar   | stop<br>rêter ! | ~      | <u>F</u> er | ><br>mer |
| V11.2.33 | .0 (32-bit) |           |                |        |          |          |              |           |            |                |        |                 |        |             |          |

Avant d'atterrir de nouveau sur cette fenêtre, vous avez eu une fenêtre de simulation pour vérifier que l'on peut bien se connecter.

| eme Test 23/01/20.<br>eme Aide<br>\$ (V A Test - Bloc-notes - X X<br>Fichier Edition Format Affichage<br>Aide | ^                | Nom                                      |   | Modifié le    |
|----------------------------------------------------------------------------------------------------|------------------|------------------------------------------|---|---------------|
| eme * Test - Bloc-notes - C ×<br>Fichier Edition Format Affichage<br>Aide<br>Test                             | ле<br>, ж        | Test                                     |   | 23/01/2024 15 |
| S (\'# Fichier Edition Format Affichage<br>Aide<br>Test                                                       | em∉≉<br>its ≉    | Test - Bloc-notes —                      | × | ]             |
| \$ (\'# Test                                                                                                  |                  | Fichier Edition Format Affichage<br>Aide |   |               |
|                                                                                                    | '\$ (\' <i>≭</i> | Test                                     | ^ |               |
| × .                                                                                                    |                  |                                          | ~ |               |

Pour tester, faites un fichier lambda dans le dossier source.

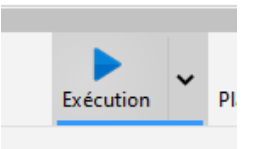

Puis dans le logiciel, cliquez sur **Exécution** pour tester d'envoyer sur le serveur.

| Différences pour le profil: plotjaune_user1 |                     |            |              |          |              |                       |           |                    |             | e 🗌        | ×  |
|---------------------------------------------|---------------------|------------|--------------|----------|--------------|-----------------------|-----------|--------------------|-------------|------------|----|
| Filtre                                      | Affichage           | Rechercher | Restauration | Exporter | Miroir       | Sélectionner          |           |                    |             |            |    |
| S                                           | ource 🔺             |            |              | Taille   | e (oct       | Date & Heure          |           | Action             |             | FTP        |    |
| T                                           | est.txt             |            |              |          | 4 2          | 23/01/2024 15:5       | 6:16      | Copier vers        | FTP         | Test.t     | xt |
| <                                           |                     |            |              |          |              |                       | _         |                    |             |            | >  |
|                                             |                     | Source     |              | FTP      |              |                       |           |                    | Fichiers    |            |    |
| Racin                                       | e                   |            |              |          |              |                       | Fichiers  |                    | 1           |            |    |
| Nom                                         | de fichier          |            |              |          |              |                       | Source s  | seulement          | 1           | 4B         |    |
| Taille                                      | (octets)            |            |              |          |              |                       | Pour FT   | P                  | 1           | 4B         |    |
| Modif                                       | fié                 |            |              |          |              |                       | Pour co   | pier/déplacer      | 1           | 4B         |    |
| Créé                                        |                     |            |              |          |              |                       | Espace of | lisque libre (Sou  |             | 90,88GB (0 | B) |
| Derni                                       | ier Accès           |            |              |          |              |                       | Espace of | lisque libre (FTP) |             | ? (-4B)    |    |
| Attrib                                      | outs                |            |              |          |              |                       |           |                    |             |            |    |
| Sécur                                       | iye<br>ité          |            |              |          |              |                       |           |                    |             |            |    |
| Liens                                       | physiques           |            |              |          |              |                       |           |                    |             |            |    |
| Lien s                                      | ymbolique           |            |              |          |              |                       |           |                    |             |            |    |
| Versio<br>Versio                            | on conservée<br>ons |            |              |          |              |                       |           |                    |             |            |    |
|                                             | X Fil               | tre        |              | Ģ        | $\checkmark$ | <u>C</u> ontinuer l'e | xécution  | <b>~ X</b>         | <u>A</u> ba | andonner   |    |

Le logiciel vous ouvre maintenant une fenêtre qui liste les différents changements qui vont arrivés sur le serveur, faites **Continuer l'exécution**.

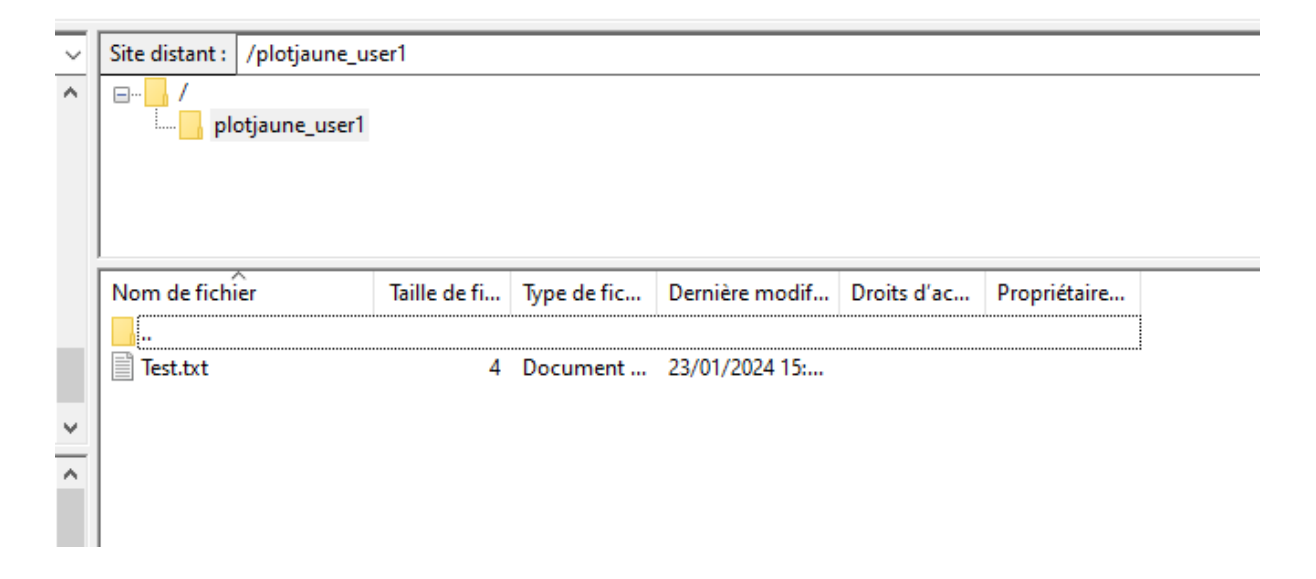

A présent, si vous retournez dans FileZilla et que vous actualisez ou que vous vous reconnecter, vous devez voir votre fichier apparaître.

#### <u>1.2 - Planifier des tâches</u>

Si vous voulez planifier une tâche de sauvegarde automatique des fichiers, vous pouvez utiliser le planificateur de tâche.

## Allez dans **Planification de tâche**.

| ,        | Planification de tâche                        | •            |           |                                 |                |  |  |  |  |  |  |  |
|----------|-----------------------------------------------|--------------|-----------|---------------------------------|----------------|--|--|--|--|--|--|--|
| m        | moment que vous souhaitez                     |              |           |                                 |                |  |  |  |  |  |  |  |
| e        | 🥑 Journalière                                 | Hebdomadaire | Mensuelle | Paramètres                      | 🕜 Aide 🛛 🗙     |  |  |  |  |  |  |  |
| эf<br>rc | Début:<br>24/01/2024 ↓<br>09:00:00<br>Chaque: | jours        |           |                                 |                |  |  |  |  |  |  |  |
|          |                                               |              |           |                                 |                |  |  |  |  |  |  |  |
| 2-       |                                               |              |           | <ul> <li>✓ <u>о</u>к</li> </ul> | <u>Annuler</u> |  |  |  |  |  |  |  |

Vous devez maintenant arriver sur cette fenêtre, vous pouvez configurer une de début des sauvegardes ainsi qu'une heure précise et un rythme de sauvegarde. Nous allons laisser les valeurs par défaut et faire **OK**.

# <u>2 - Sécuriser la sauvegarde automatique</u>